## Φύλλο εργασίας για την εγγραφή στο eTwinning

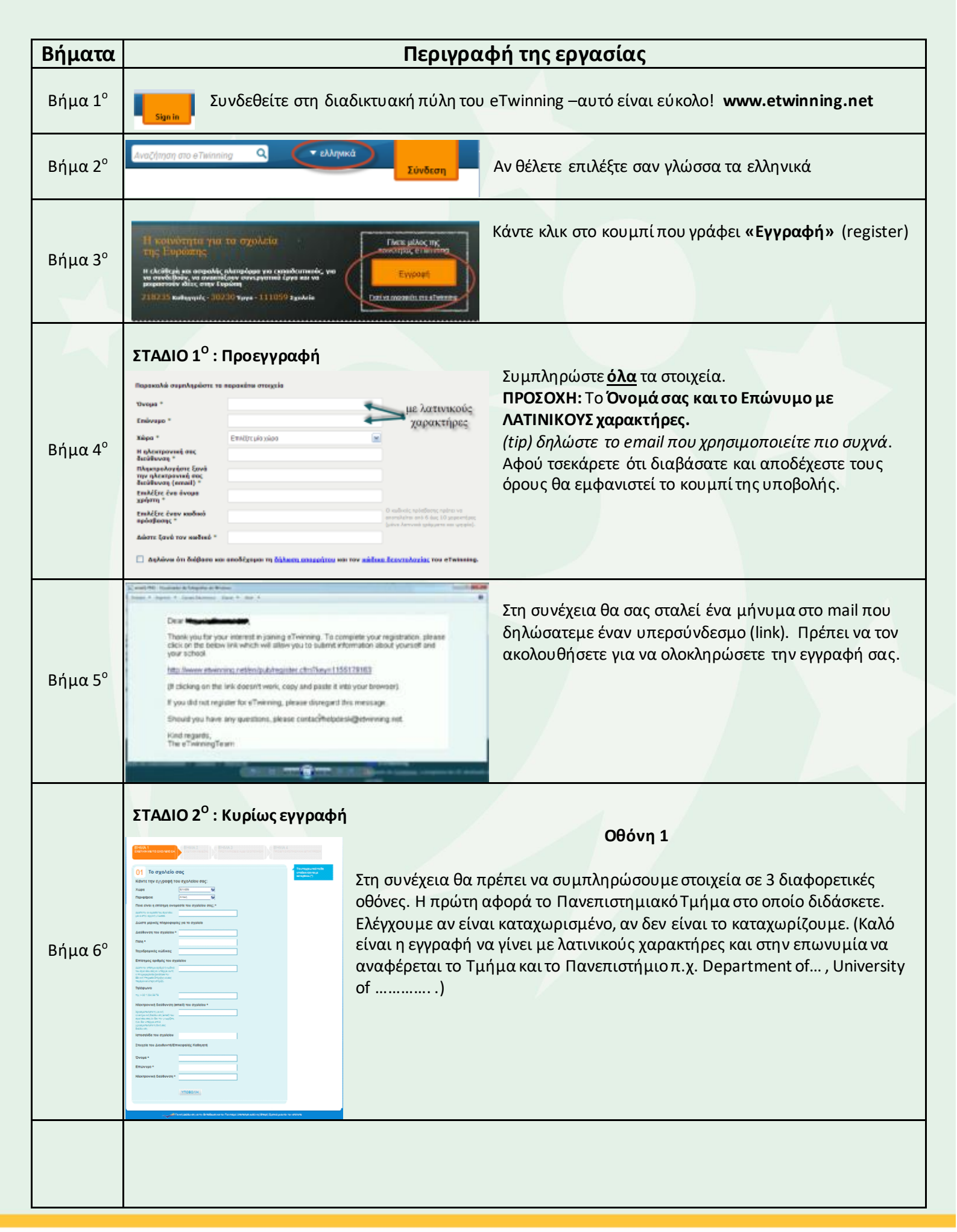

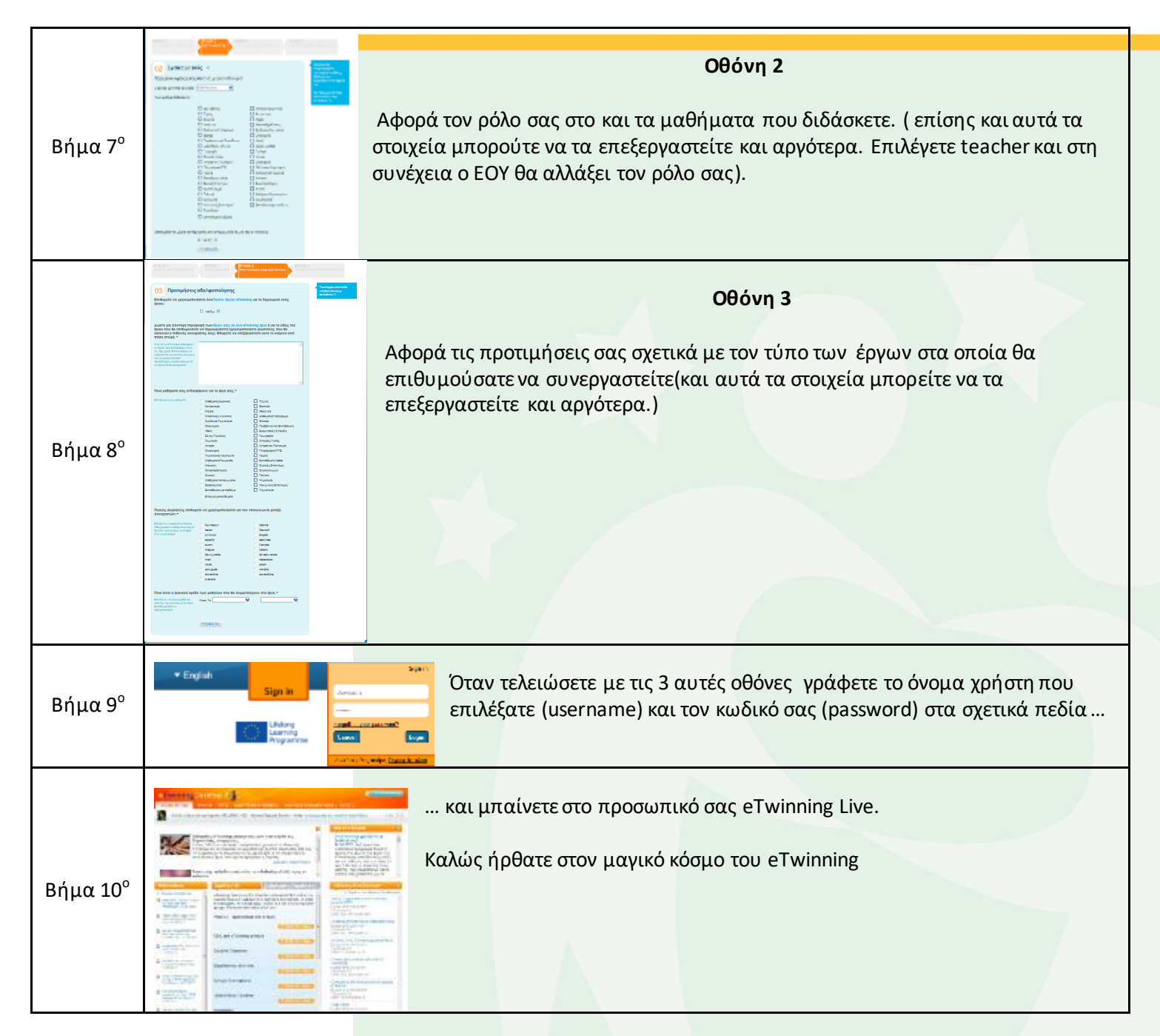

## Χρήσιμες Δ/νσεις:

1. To portal του eTwinning

## http://www.etwinning.net

 Ο ιστότοπος του Εθνικού Οργανισμού Υποστήριξης (Ε.Ο.Υ.)

http://www.etwinning.gr/

Τηλ: 801 11 38946

mail: etwinning@sch.gr

3. Η σελίδα της Ε.Υ.Υ στο Facebook

https://www.facebook.com/HelleniceTwinning

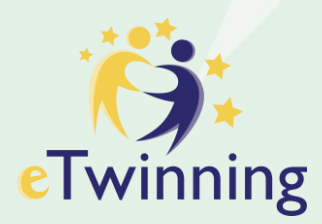